# **STRATA DESIGN 3D CX 7.5J**

### インタラクティブコンテンツチュートリアル (オブジェクトVR編)

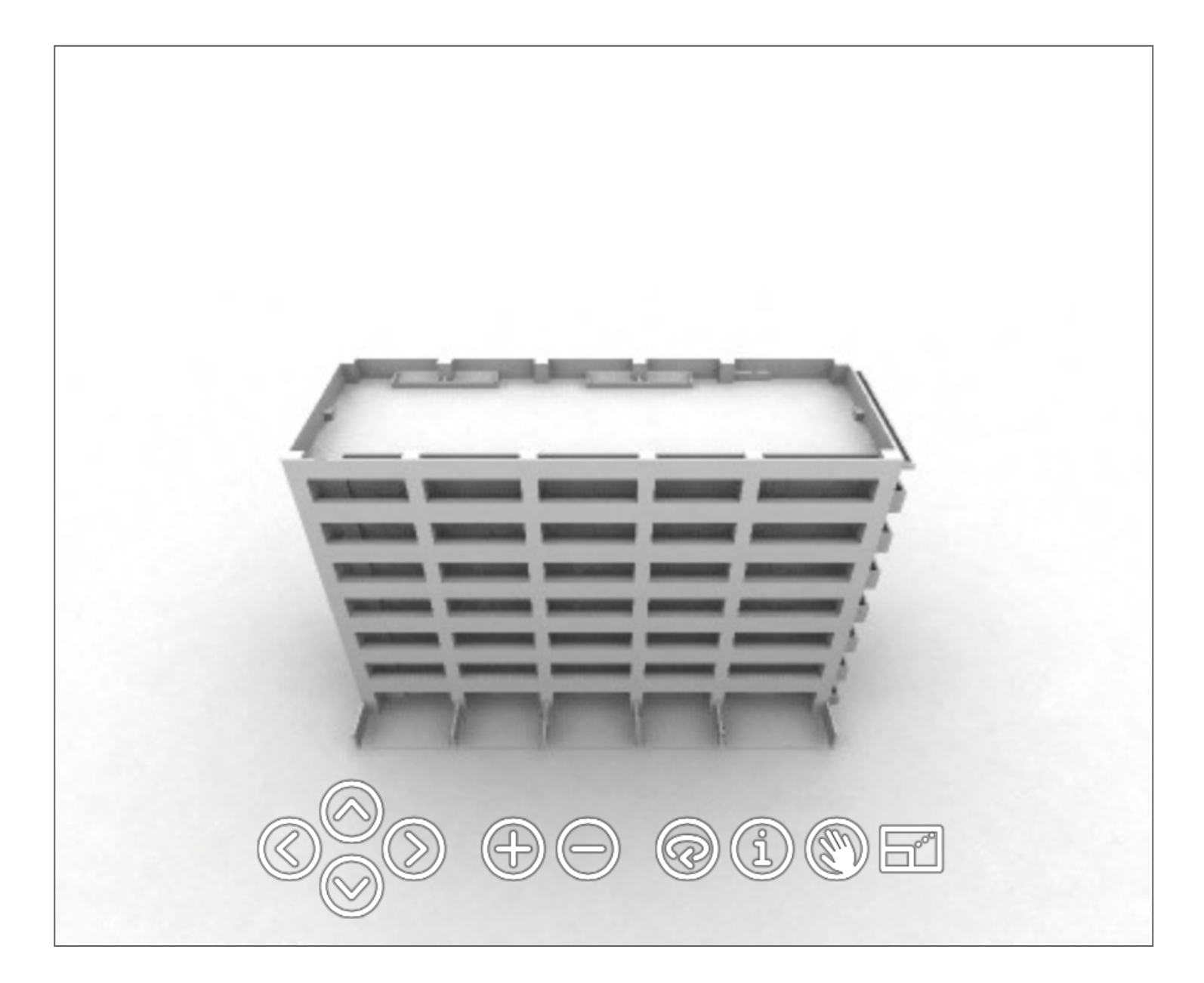

### インタラクティブコンテンツチュートリアル (オブジェクトVR編)

このチュートリアルでは、Garden Gnome SoftwareのObject2VRと 連携して、インタラクティブな操作でオブジェクトを回転して眺める ことができるコンテンツを作成していく方法を紹介していきます。

Strata Design 3D CX 7Jのデモ版では、ファイルの保存やファイルの 書き出しを行うことはできませんが、各ステップ毎の処理を保存した プロジェクトファイルを読み込んで、このチュートリアルを進めてい くことができます。

最初に、このチュートリアルで使用するデータも一緒にダウンロード しておいてください。

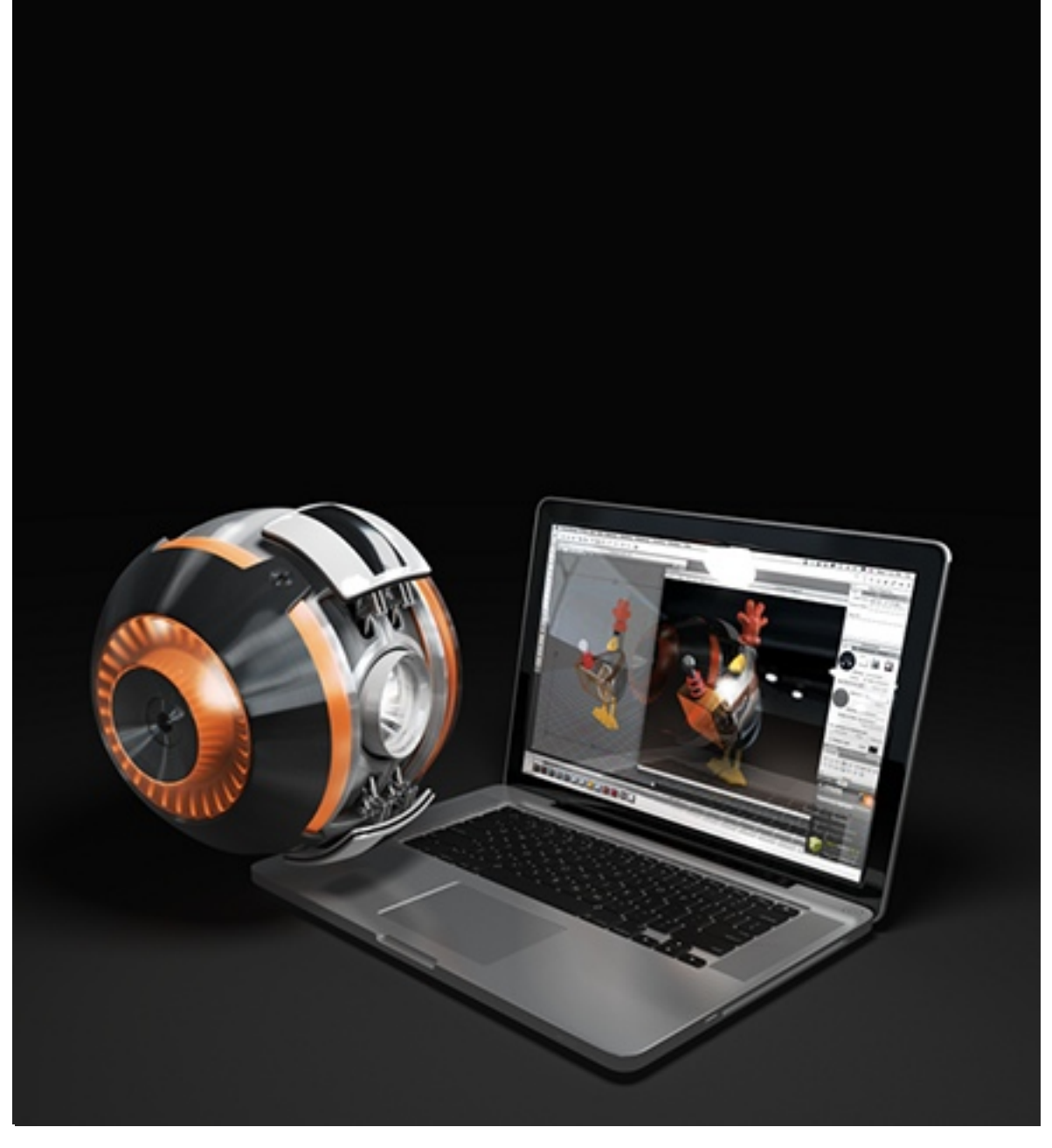

## オブジェクトVR用に対象オブジェクト をセットアップ

このステップでは、オブジェクトVR用に対象オブジェクトのまわりを 撮影可能なモデルファイルに、対象オブジェクトとなるマンションの 躯体をセットアップしていきます。

1. Strata Design 3D CX 7.xJを起動してください。

2. ファイルメニューの「開く…」を選択し、冒頭でダウンロードした E縮ファイルの解凍後のフォルダに格納されている以下のファ イルを選択して開いてください。

※ファイル名:d3dcx7\_obvr\_Sample1.s3d

このモデルファイル「d3dcx7\_obvr\_Sample1.s3d」は、対象オ ブジェクトの周りでカメラオブジェクトの横方向の角度と縦方向 の角度を変えながら移動させるアニメーションが設定されていま す。

横方向は10°ずつカメラオブジェクトを移動して、オブジェクト のまわり1周を36方向から撮影することができます。縦方向は 10°ずつカメラオブジェクトを移動して、90°から-90°の範囲を19 方向から撮影することができます。

これによって、対象のオブジェクトのまわりを684方向から撮影 することができるようになっています。(図1-1)

また、モデルファイル「d3dcx7\_obvr\_Sample1.s3d」には、対 象のオブジェクトを配置する際に基準となる「Put Object in Here」という名前の立方体オブジェクトがシーンの中心に存在し ます。 この立方体オブジェクトのサイズに収まるように対象のオブジ ェクトを配置するとで、カメラウインドウ内に対象オブジェクト の全体像を収めることができます。

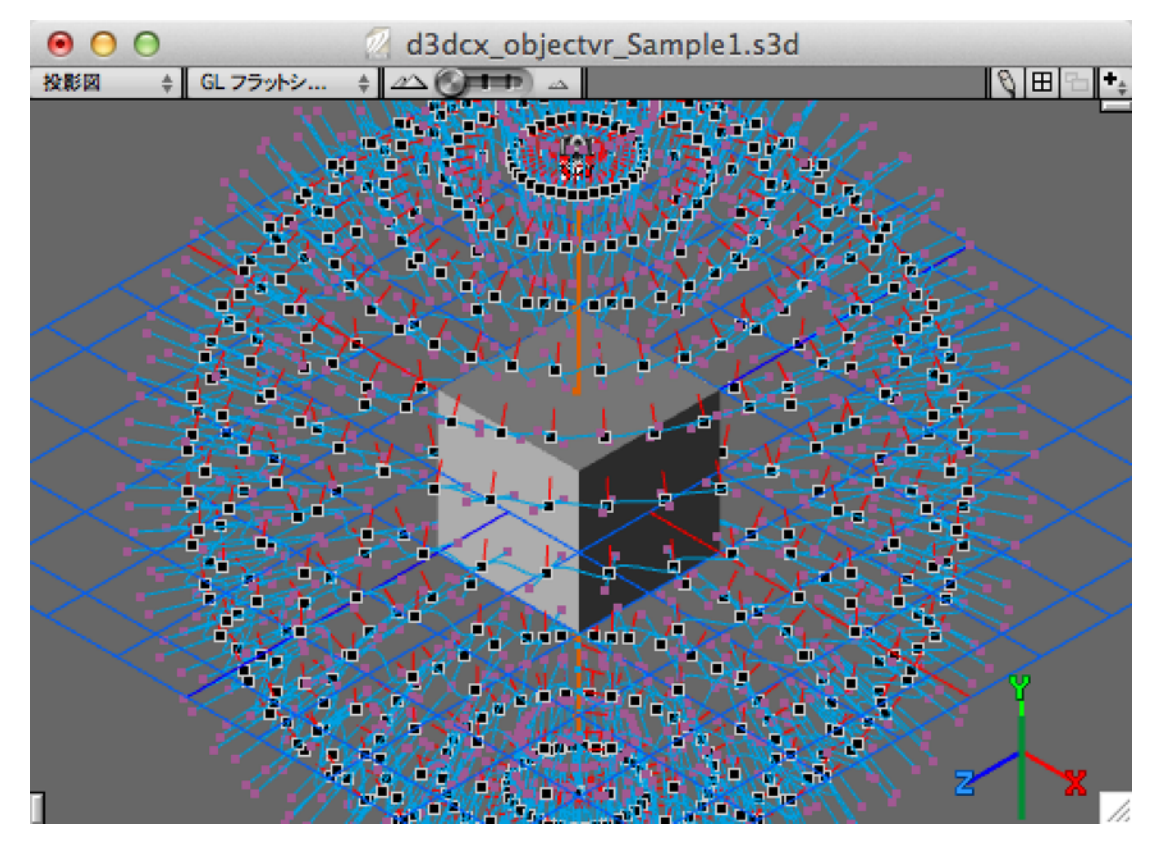

図1-1

【注意】以降の操作を行う前に、プロジェクトウインドウを開き、 カメラオブジェクトの現在時間ポインタが1フレーム(一番 左)の位置にあることを確認してくだい。(図1-2)

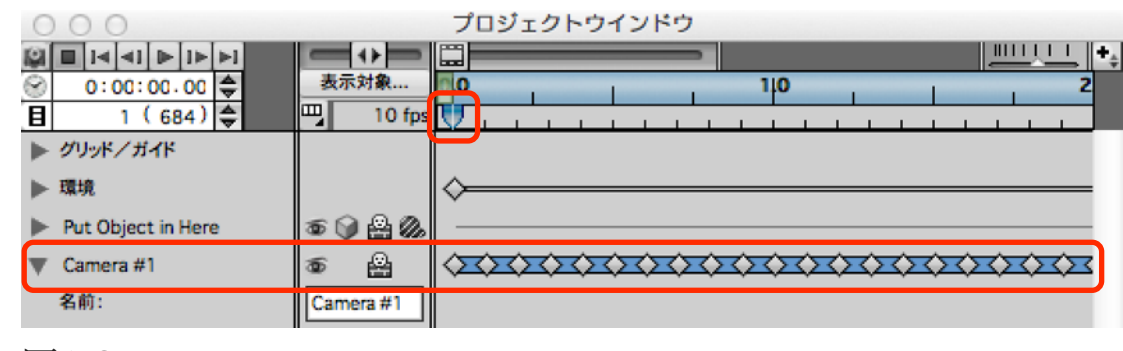

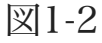

3. ここでは、STRATAインテリアパース講座で使用されたマンションの躯体を「d3dcx7\_obvr\_Sample1.s3d」に読み込みます。

このオブジェクトは「Put Object in Here」オブジェクトに比べ てとても大きいサイズですので、ウインドウメニューの「全体表 示」コマンドを実行し、読み込んだオブジェクトの全体像を表示 します。(図1-3)

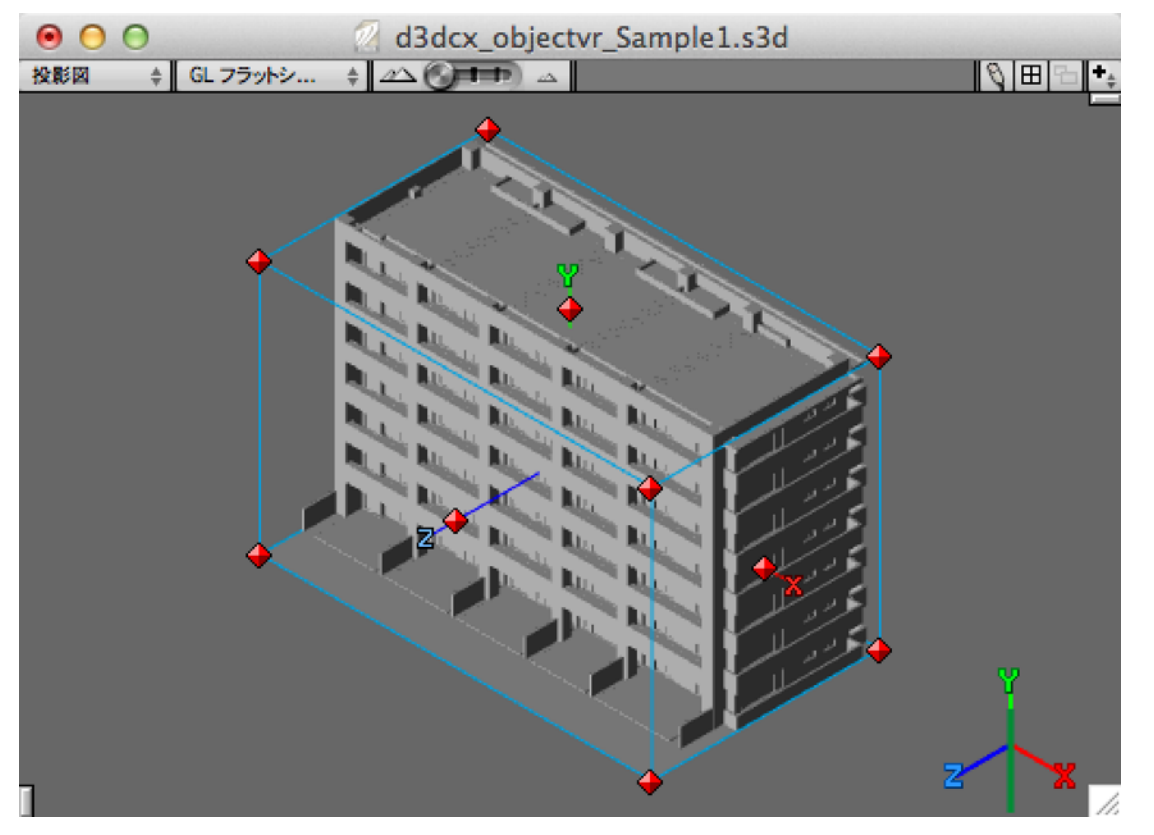

図1-3

 次に、読み込んだオブジェクトを全て選択してグループ化し、 「リセンター」コマンドを適用した後、オブジェクトプロパティ パレットの「トランスフォーム」パネルでX、Y、Zの値を0に設 定して原点に移動します。 5.「オブジェクト拡大/縮小」ツールを選択して、オブジェクトを 縮小していきます。この時、最初にShiftキーを併用してオブジェ クトのプロポーションを維持しながら縮小していき、後から Optionキーを加えることで、オブジェクトの原点を動かさずに縮 小していくことができます。

これらの操作を繰り返して、「Put Object in Here」オブジェクトに近いサイズまで縮小していきます。(図1-4)

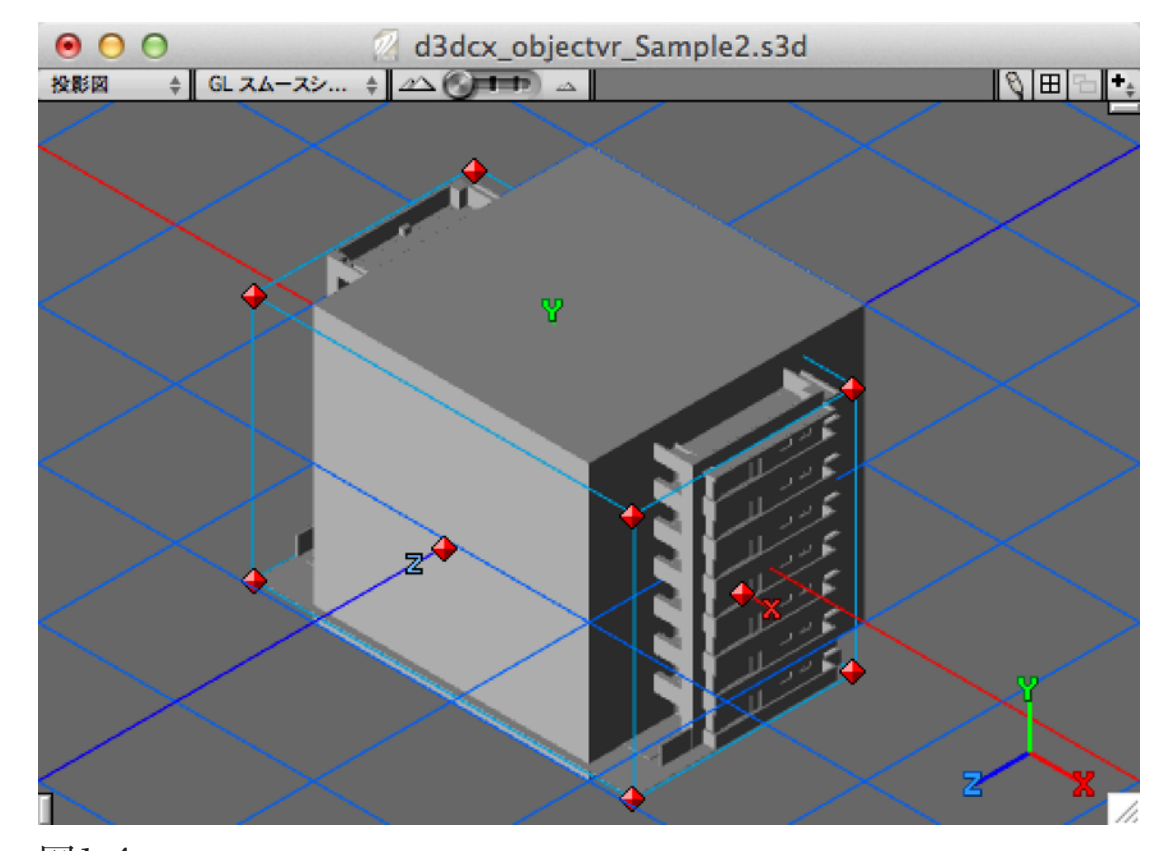

図1-4

読み込んだオブジェクトのサイズが適切なサイズに調整できた所で、「Put Object in Here」オブジェクトを選択して、選択範囲メニューの「非表示(常時)」コマンドを適用します。

カメラオブジェクトをダブルクリックしてカメラウインドウを開 き、プロジェクトウインドウで現在時間ポインタを動かして、対 象オブジェクトの全体像がカメラウインドウ内に収まっているか を確認してください。対象オブジェクトの形状によっては、モデ リングウインドウ上での位置を微調整する必要があります。 (図1-5)

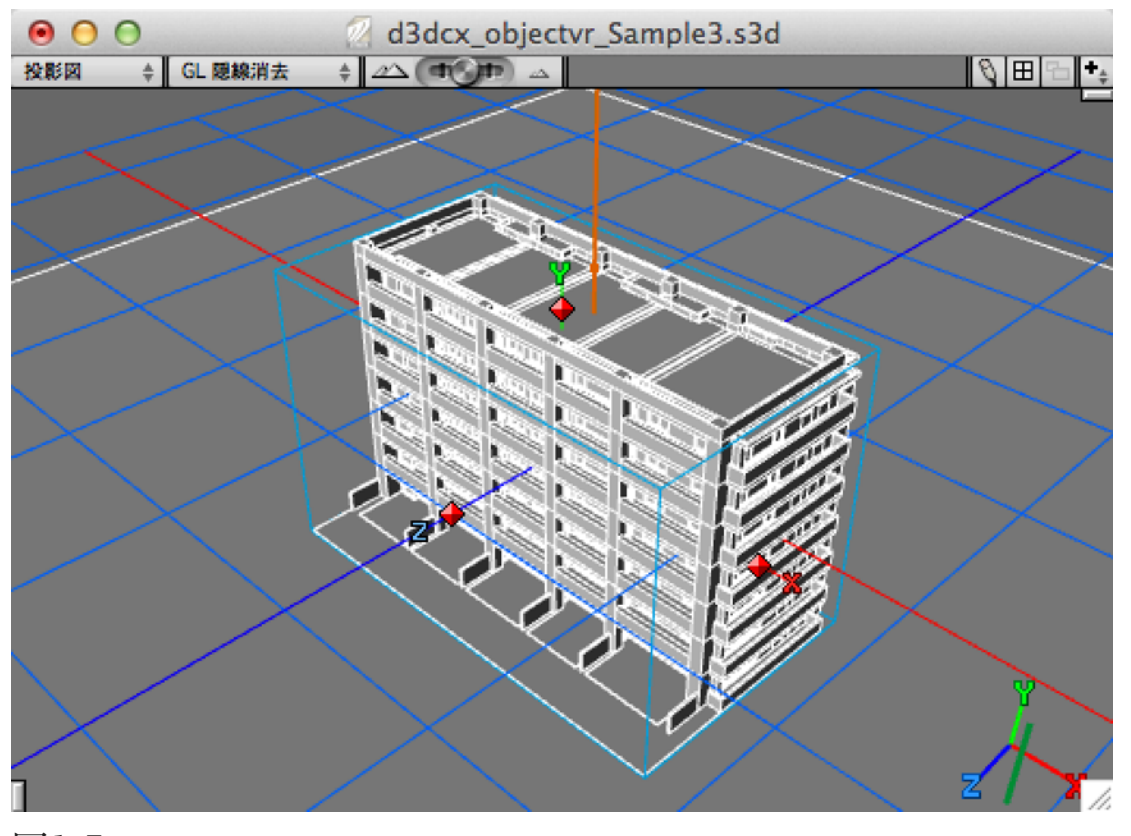

図1-5

ここまでのチュートリアルデータ (d3dcx7\_obvr\_Sample2.s3d) は、冒頭でダウンロードした圧縮ファイルの解凍後のフォルダに格納 されています。

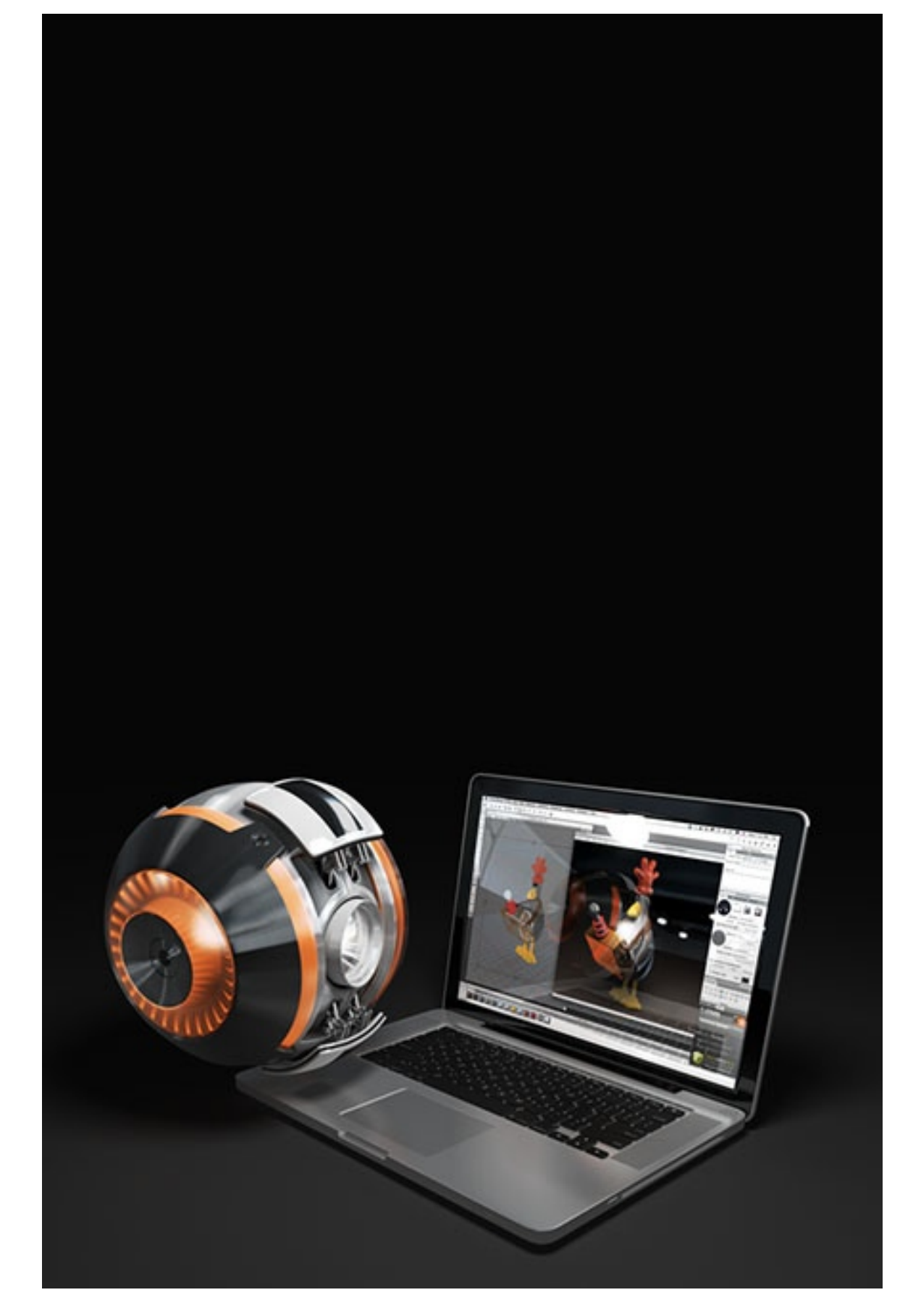

### オブジェクトVR用に対象オブジェクト をレンダリング

このステップでは、STEP-01で対象オブジェクトとなるマンションの 躯体をセットアップした後のモデルファイルを使って、各方向からの 対象オブジェクトのイメージをレンダリングしていきます。

1. Strata Design 3D CX 7.xJを起動してください。

- ファイルメニューの「開く…」を選択し、冒頭でダウンロードした た圧縮ファイルの解凍後のフォルダに格納されている以下のファイルを選択して開いてください。
   ※ファイル名:d3dcx7\_obvr\_Sample2.s3d
- 3. カメラオブジェクトのアニメーションからレンダリングする必要 のあるフレームを決定します。

カメラオブジェクトのアニメーションをすべてレンダリングした 場合、684方向からレンダリングを行う必要があります。

但し、建物の外観を確認するためのコンテンツであれば、地面 から下のフレームをレンダリングする必要はありません。

また、縦方向の角度を限定して必要なフレームのみをレンダリン グし、これをObject2VRの入力元イメージとして使用することが できます。 以下にカメラオブジェクトに設定されているアニメーションのフ レーム(648フレーム)が、カメラオブジェクトのどの角度(縦 方向)に含まれているのかを記載してあります。

| 縦方向の角度 | フレーム番号  | 縦方向の角度 | フレーム番号  |
|--------|---------|--------|---------|
| 90°    | 1~36    | -10    | 361~396 |
| 80°    | 37~72   | -20    | 397~432 |
| 70°    | 73~108  | -30    | 433~468 |
| 60°    | 109~144 | -40    | 469~504 |
| 50°    | 145~180 | -50    | 505~540 |
| 40°    | 181~216 | -60    | 541~576 |
| 30°    | 217~252 | -70    | 577~612 |
| 20°    | 253~288 | -80    | 613~648 |
| 10°    | 289~324 | -90    | 649~684 |
| 0°     | 325~360 |        |         |

例えば、カメラオブジェクトの縦方向の角度が40°のフレームを すべてレンダリングしたい場合、181~216の36フレームをレンダ リングすれば良いことがわかります。

今回はこの中から「縦方向の角度:40°」、「縦方向の角度: 20°」、「縦方向の角度:0°」に含まれる計108枚のフレームをレ ンダリングします。  カメラウインドウをアクティブにしている状態で、レンダリング メニューの「イメージレンダリング」を選択してください。この シーンのレンダラーには「レイディオシティ」が選択してありま すが、多くのフレームをレンダリングする必要があるため、レン ダリング品質は高く設定していません。また、レンダリングサイ ズは、440×330 px (72dpi)に設定してあります。

先ず、「縦方向の角度:40°」に含まれるフレームのレンダリン グを行うため、「イメージレンダリング」ダイアログで「範囲」 を選択し、フレームの範囲に181~215と入力します。

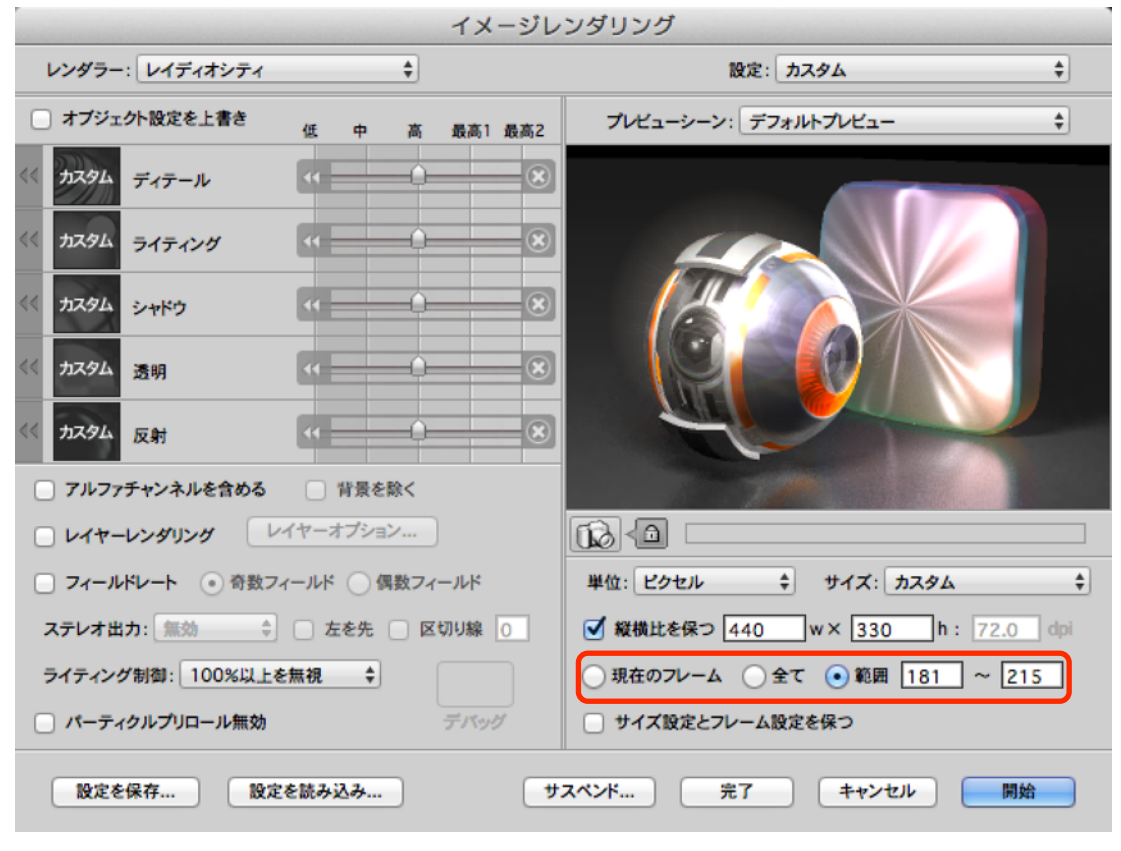

図2-1

次に、「イメージレンダリング」ダイアログの「開始」ボタンを クリックします。 「ファイル保存」ダイアログで以下のように設定を行い、「OK」 ボタンをクリックします。

ファイル名:「obvr.jpg」と入力。
フォーマット:「JPEGファイル」を選択。
※複数のイメージが保存されるため、新規フォルダを作成して保存場所として指定してください。

- 【参考】レンダリング時にフォーマットとして画像形式を指定して アニメーションの複数フレームをレンダリングすると、 「obvr.nnnn.jpg」 (nnnnはフレーム番号) のようにファ イル名が設定されます。
- 5. 「縦方向の角度:20°」に含まれるフレーム(フレームの範囲に 253~288と入力)と、「縦方向の角度:0°」に含まれるフレー ム(フレームの範囲に325~360と入力)についても、4のレン ダリング処理を行います。
- 6. 上記4と5でレンダリングが完了した108枚のイメージを、 Object2VRの入力元イメージとして使用しても良いのですが、今 回はさらに以下のイメージ(24フレーム)に絞って処理を進めて いきます。

| 縦方向の角度 | フレーム番号                          |  |  |
|--------|---------------------------------|--|--|
| 40°    | 181、186、190、194、199、204、208、212 |  |  |
| 20°    | 253、258、262、266、271、276、280、284 |  |  |
| 0°     | 325、330、334、338、343、348、352、356 |  |  |

Demo版をご利用の場合は、レンダリングイメージに透かしが入ってしまうため、「d3dcx7\_obvr\_Sample2/obvr\_images」フォルダにレンダリング後のイメージを格納してあります。

**STEP-03** 

## オブジェクトVR用インタラクティブコン テンツを生成

このステップでは、STEP-02で用意した24枚のイメージをObject2VR に読み込んで、オブジェクトVR用インタラクティブコンテンツを生成 していきます。

#### 注意)

Object2VRは、Garden Gnome Sofwareで販売されているソフトウェ アです。以下のページからTrial Versionをダウンロードしてお試しく ださい。また、Object2VRのご利用に関しましては、最終ページにあ る注意事項をご一読ください。

http://ggnome.com/

1. Object2VRを起動して、「Input」欄の「Light Table」ボタンを クリックします。 (図3-1)

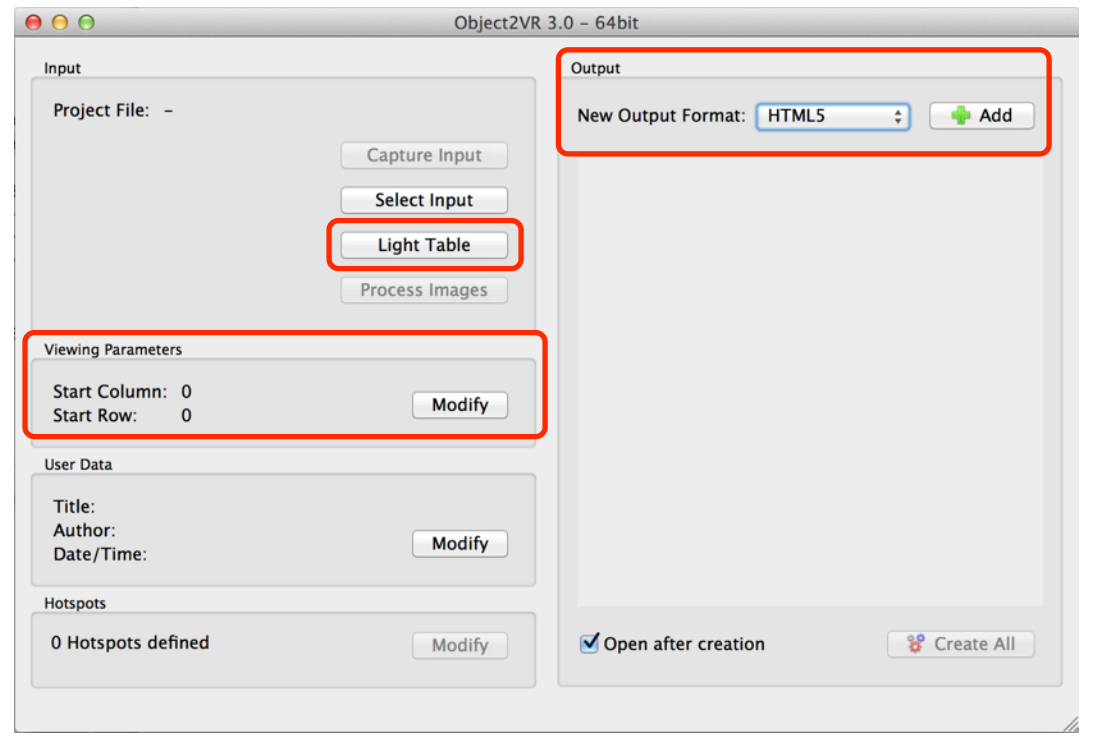

2.「Light Table」ダイアログの「Columns」に8を入力し、「Raws」に3を入力して「Update」ボタンをクリックします。次に、「Input Images:」の領域に、ドラッグ&ドロップで、24枚のイメージを読み込んで、「OK」ボタンをクリックします。(図3-2)

| • • •         | 💌 Light Table                |
|---------------|------------------------------|
| Columns: 8    | Rows: 3 + States: 1 + Update |
| Add Images    | Image Size: 100 🗘 💿 💬 堂      |
| Input Images: |                              |
|               |                              |

| spare images. |           |
|---------------|-----------|
|               |           |
|               | Cancel OK |
|               |           |

#### 図3-2

Spare Images

 Object2VRの「Viewing Prameters」欄で「Modify」ボタンをク リックし、「Default View」の「Raw」に2を設定して、初期表 示するフレームを指定します。(図3-1) 4. Object2VRの「Output」欄の「New Output Format :」で「HTML5」を選択して、「Add」ボタンをクリックしてください。(図3-1)

| 0 0                               | d3dcx_objectvr | .o2vr - Object2VR                |
|-----------------------------------|----------------|----------------------------------|
| Input                             |                | Output                           |
| Project File: d3dcx_objectvr.o2vr |                | New Output Format: HTML5 💠 📥 Add |
|                                   | Capture Input  | HTML5                            |
|                                   | Select Input   | Image width: auto                |
|                                   | Light Table    | File: d3dcx_obvr.xml ( 514.5 kB) |
|                                   | Process Images |                                  |
| Viewing Parameters                |                | Parameters                       |
| Start Column: 0<br>Start Row: 2   | Modify         |                                  |
| User Data                         |                |                                  |
| Title:<br>Author:<br>Date/Time:   | Modify         |                                  |
| Hotspots                          |                |                                  |
| 0 Hotspots defined                | Modify         | Open after creation              |
|                                   |                |                                  |
|                                   |                |                                  |

#### 図3-3

- 【参考】2014年現在、Object2VR 3.0では以下のフォーマットを 選択することができます。
  - Quicktime (Quicktime VR)
  - Flash (Adobe Flash 8 & 9)
  - HTML5/CSS3 (iPhone / iPad)
- 5. Object2VRの「Output」欄に追加されたHTML5設定の 「Parameters」ボタンをクリックします。選択した出力フォーマ ットに応じた設定ダイアログが表示されます。(図3-3)

表示されたダイアログでHTML5のコンテンツを生成するための 設定を行います。(詳細はObject2VRのユーザーガイドをご覧く ださい。) ここではチュートリアル用のコンテンツを生成するために設定を 変更した箇所についてのみ説明を加えていきます。

「HTML5 Output」ダイアログの「Settings」タブでは、以下の ように変更します。

|                                                                             | Settings Adva                                                                       | d Settings Multiresolution HTML                                                                        |
|-----------------------------------------------------------------------------|-------------------------------------------------------------------------------------|----------------------------------------------------------------------------------------------------|
| Image Settings                                                              |                                                                                     | Zoom                                                                                                   |
| Image Width:<br>Format:<br>Image Quality:<br>Image Output Path:<br>Preload: | 0 ; px ✓ auto<br>● JPEG PNG<br>90 ; low high<br>images Open<br>✓ preload all images | Enable zoom<br>Default: 1.00 ↓<br>Maximum: 2.00 ↓<br>Center: 0 ↓ 0 ↓<br>Move: ✓ Auto move mode<br>Skin |
| Display                                                                     |                                                                                     | Skin: simplex_notooltip_1.ggsk 🔻                                                                       |
| Image Window Size:<br>Background:<br>Image Scaling:                         | 440 Ç x 330 Ç px<br>✓ Keep aspect ratio<br>Visible: ✓ Color:<br>Min ÷               | Edit File<br>Image Format: Convert SVG to PNG<br>Image Output Path: images Open                        |
| Auto Play<br>Mode: Rotate<br>Speed: 0.01<br>Delay: 1.0                      | *<br>]<br>]                                                                         |                                                                                                    |
| Output Output File: obvr                                                    | out.xml                                                                             | Open                                                                                                   |

図3-4

・「Auto Play」欄で以下の値を設定(自動的に回転が開始されるように指定)します。(図3-4)

- Mode : Roate
- Speed : 0.01
- Delay : 1.0
- ・「Output」欄で「Output File」を「obvr\_out.xml」に変更 します。 (図3-4)

 「Skin」欄にある「Skin」ポップアップメニューから「Simplex\_notooltip.ggsk」を選択し、その下にある「Edit」 ボタンをクリックします。(図3-4)

表示された「Skin Editor」ダイアログの左側にある「Tree」欄で「controller」のグループ内に含まれる「right」ボタンを選択します。(図3-5)

右側にある「Properties」欄の「Actions」に含まれている「Parameters」の項目をダブルクリックし、「Speed」に0.1の値を設定して「Close」ボタンをクリックします。
 (図3-5)

「Tree」欄で「controller」のグループ内に含まれる 「left」ボタン、「down」ボタン、「up」ボタンについて も同様に処理します。(図3-5)

※「Simplex\_notooltip.ggsk」は更新して保存することは できないため、Skinを別名で保存してください。

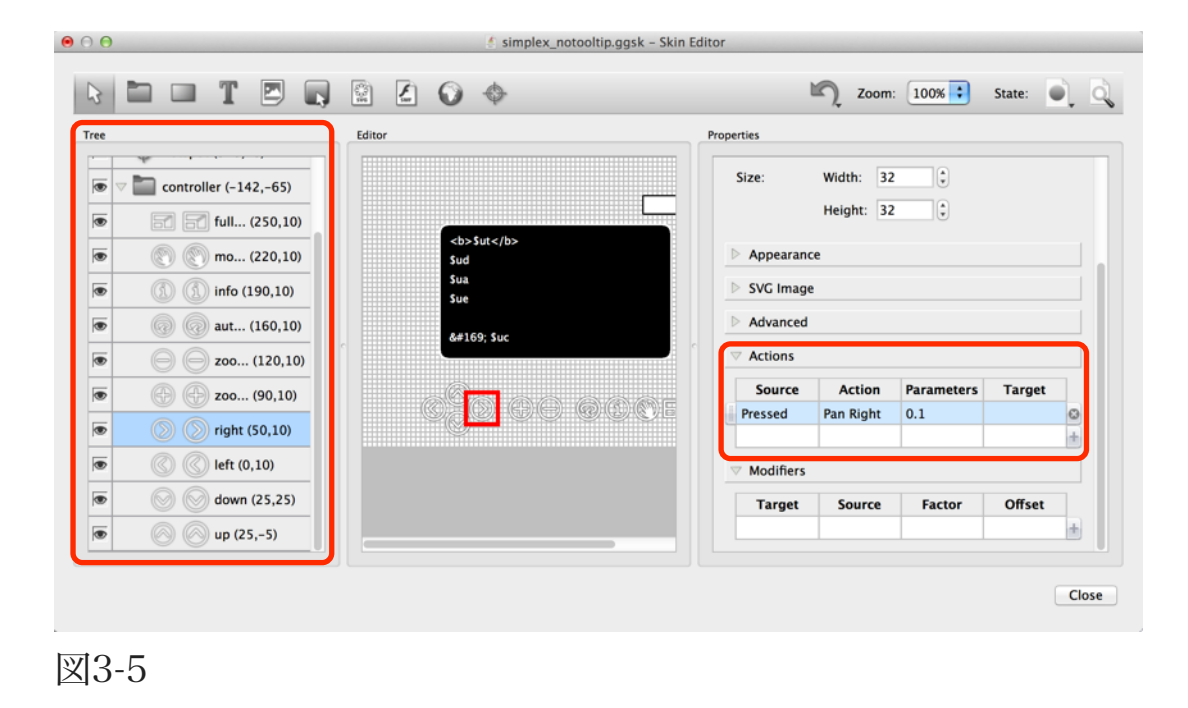

「HTML5 Output」ダイアログの「HTML」タブでは、以下のように変更します。

| e                            | K HIMLS Output                                  |      |
|------------------------------|-------------------------------------------------|------|
|                              | Settings Advanced Settings Multiresolution HTML |      |
| Inable HTML file             |                                                 |      |
| emplate: normal.ggt ‡        |                                                 |      |
| Template Parameters          |                                                 |      |
| Background Color:            |                                                 |      |
| Fullscreen:                  | 0                                               |      |
| Flash fallback player:       |                                                 |      |
| Flash Object Movie:          |                                                 | pen  |
| Prefer Flash if available:   |                                                 |      |
| Show User Data Table:        |                                                 |      |
| Table Border Color:          |                                                 |      |
| Table Text Color:            |                                                 |      |
| Table Background Color:      |                                                 |      |
| Embedded XML:                |                                                 |      |
| Create HTML5 Cache Manifest: |                                                 |      |
| Template Output              |                                                 |      |
| Format: HTML (.html)         | :                                               |      |
| Output File: index.html      |                                                 | Open |
|                              |                                                 |      |
|                              |                                                 |      |

#### 図3-6

- 「Template Parameters」欄で「Show User Data Table」
   チェックボックスをオフに設定し、HTMLページ上にユーザー
   データが表示されないように指定します。また、「Embeded
   XML」のチェックボックスをオンに設定してください。
   (図3-6)
- 「Template Output」欄で「Output File」を「index.html」
   に変更してください。(図3-6)

設定が完了したら、「OK」ボタンをクリックしてください。出 カファイルを作成するかを促すダイアログ(図3-7)が表示されま すので、「Yes」ボタンをクリックしてください。

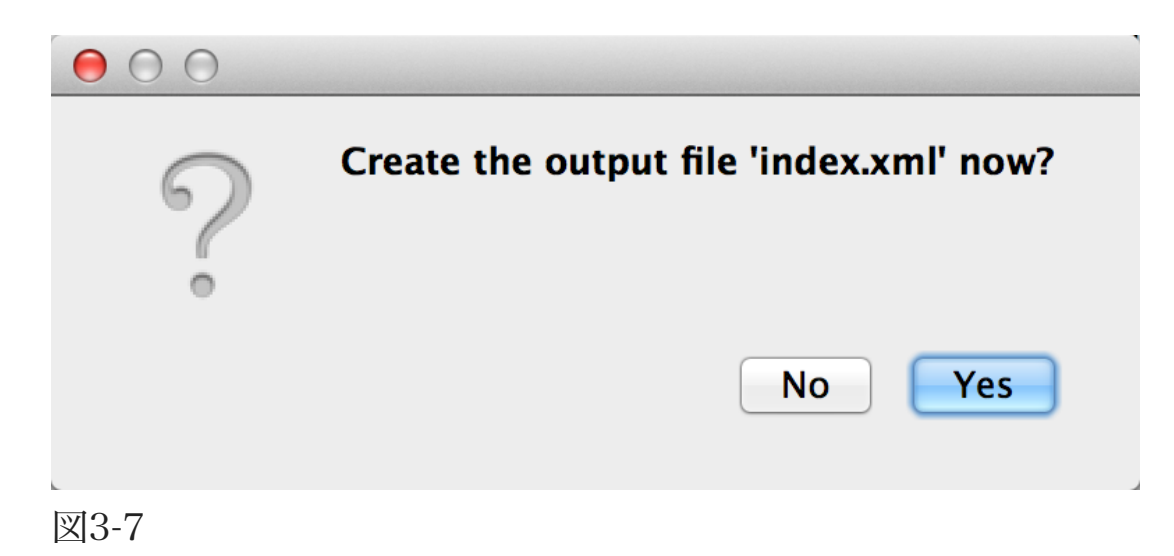

 Object2VRのプロジェクトファイルが保存されている同一階層 に、以下のようなファイルが作成されます。これらのファイルは 「d3dcx7\_obvr\_Sample3」フォルダに格納してあります。 「index.html」をウェブブラウザで開いてコンテンツの内容を確 認してみてください。

これらのファイルをWebページとして公開することで、iPhoneや iPadのSafari上でコンテンツをご覧いただくことができます。そ の他、Object2VRはQuickTime VR形式やFlash形式でコンテン ツを書き出すことができますので、作成したコンテンツを様々な 環境でご覧いただくことができるはずです。

- index.html
- obvr\_out.xml
- imagesフォルダ
- object2vr\_player.js
- skin.js

【参考】

- 2014年7月現在、HTML5に対応したブラウザであっても、そ れぞれ対応状況が異なるためSafari以外のブラウザでは、ここで 作成したコンテンツを参照することはできません。
- Safari以外のブラウザでコンテンツを参照したい場合、手順2の「Output」欄「New Output Format:」で「Flash」や「Quicktime」など他の出力フォーマットで書き出したコンテンツで参照することができるかを確認してみてください。
- また、時計オブジェクトを使って作成したオブジェクトVR用インタラクティブコンテンツも、「d3dcx7\_obvr\_Sample4」フォルダに格納してあります。同様に「index.html」をウェブブラウザで開いてコンテンツの内容を確認してみてください。

### 注意事項

- Object2VRは弊社で販売しているソフトウェアではありませんので、製品に関するご質問や製品のサポートなどを行うことはできません。Object2VRのご購入にあたっては、Trial Versionなどで実際の動作を事前にお試しいただくことをお勧めします。
- Object2VRのライセンス上、Object2VRのTrial Versionで作成した透かしが埋め込まれているコンテンツは公開することはできません。
- このチュートリアルに記載されている手順が完全に動作すること を弊社が保証するものではありません。Object2VRまたはこのチ ュートリアルを使用したことから生じるいかなる損害に対し、弊 社は一切の責任を負わないものとします。

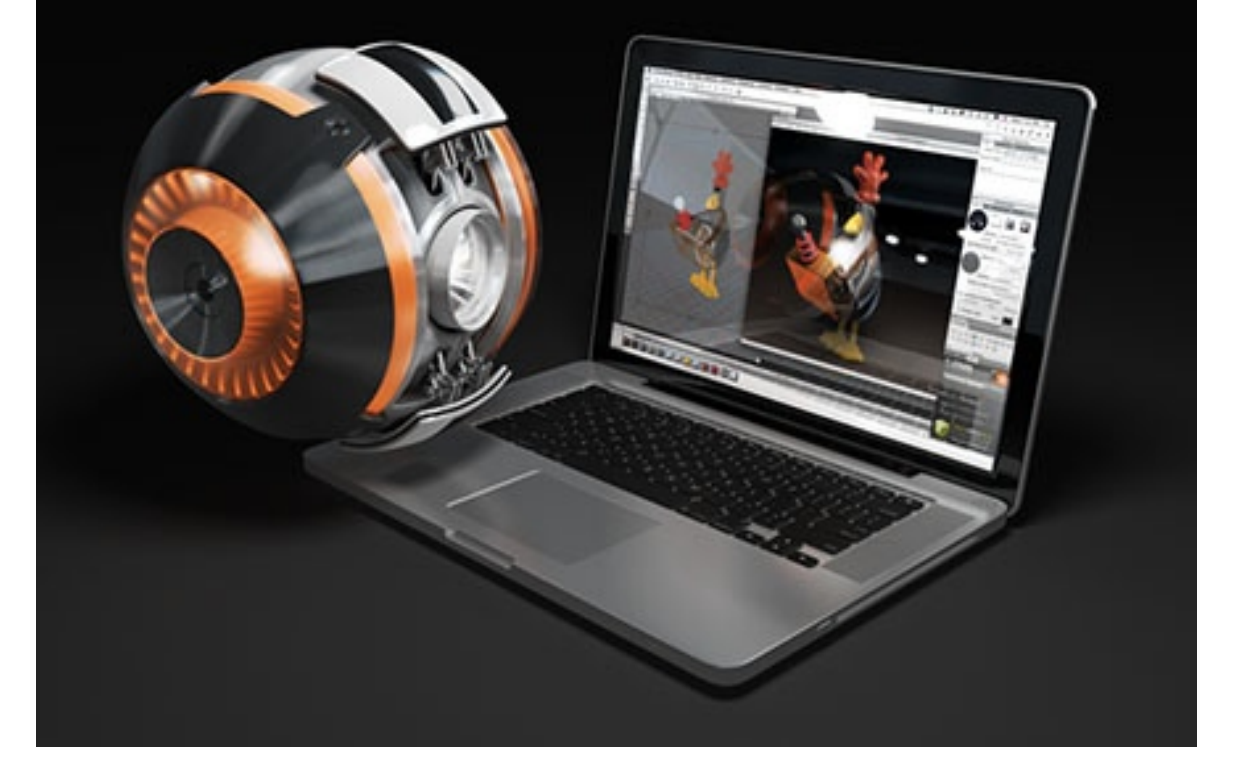